As shown in the following figure. Select the file in the upper left corner of

sketch\_jun15a | Arduino 1.8.19 × File Edit Sketch Tools Help New Ctrl+N Ø Ctrl+O Open... -Open Recent > ^ Sketchbook > >=, to run once: Examples Close Ctrl+W Ctrl+S Save Save As... Ctrl+Shift+S to run repeatedly: Page Setup Ctrl+Shift+P Print Ctrl+P Preferences Ctrl+Comma Quit Ctrl+Q

the software and open the preferences

Copy and paste the link below into the appropriate place and click OK

Link: https://dl.espressif.com/dl/package\_esp32\_index.json

| Preferences                                                                          | ×                                                  |  |
|--------------------------------------------------------------------------------------|----------------------------------------------------|--|
| Settings Network                                                                     |                                                    |  |
| Sketchbook location:                                                                 |                                                    |  |
| d: \Documents\Arduino Browse                                                         |                                                    |  |
| Editor language:                                                                     | English (English) v (requires restart of Arduino)  |  |
| Editor font size:                                                                    | 12                                                 |  |
| Interface scale:                                                                     | Automatic 100 🔹 🏍 (requires restart of Arduino)    |  |
| Theme:                                                                               | Default theme $\vee$ (requires restart of Arduino) |  |
| Show verbose output during:                                                          | compilation upload                                 |  |
| Compiler warnings:                                                                   | None 🗸                                             |  |
| Display line numbers                                                                 | Enable Code Folding                                |  |
| 🗹 Verify code after upload                                                           | Use external editor                                |  |
| 🗹 Check for updates on sta                                                           | rtup 🗹 Save when verifying or uploading            |  |
| Use accessibility features                                                           |                                                    |  |
| Additional Boards Manager URLs: https://dl.espressif.com/dl/package_esp32_index.json |                                                    |  |
| More preferences can be edited directly in the file                                  |                                                    |  |
| C:\Users\Administrator\AppData\Local\Arduino15\preferences.txt                       |                                                    |  |
| (edit only when Arduino is r                                                         | ot running)                                        |  |
|                                                                                      | OK Cancel                                          |  |

As shown below, click Tools > Board > Board Manager

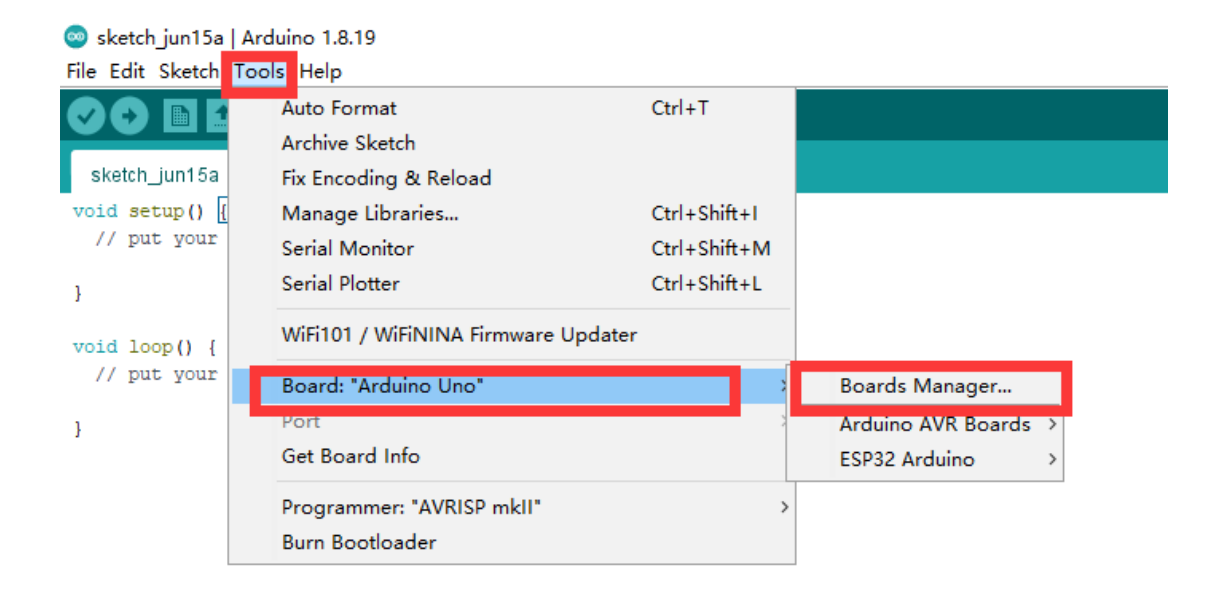

## esp 32" in the search bar

| 🐵 Boards Manager                                                   | $\times$ |
|--------------------------------------------------------------------|----------|
| Type All V ESP32                                                   |          |
| esp32                                                              | ^        |
| Boards included in this package:                                   |          |
| ESP32 Dev Module, WEMOS LoLin32, WEMOS D1 MINI ESP32.<br>More Info |          |
| Select version V Install Remove                                    |          |
|                                                                    |          |
|                                                                    |          |
|                                                                    |          |
|                                                                    |          |
|                                                                    |          |
|                                                                    |          |
|                                                                    |          |
|                                                                    |          |
|                                                                    | ~        |
| Close                                                              | •        |

Select the latest version and click Install. The download will take some time, depending on your internet speed.